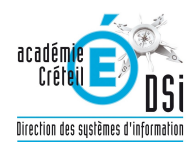

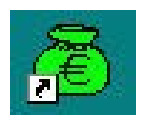

# GFC 2011

# Basculement 2010/2011 Réseau

 Version N°
 Date Version

 GfcAdmin 2011 V11.1
 17/12/2010

 CB 2011 V11.1
 17/12/2010

 CG 2011 V9.1
 17/12/2010

 Régies 2011 V8.1
 17/12/2010

### GFC 2011 Basculement 2010/2011 : Réseau

### SOMMAIRE

| 1.Avertissement                                                                                                    |
|----------------------------------------------------------------------------------------------------|
| 2.Sauvegardes et Restaurations                                                                                                    |
| 2.1.Sauvegardes avant installation de l'exécutable GFC2011_France.exe                                                                  |
| 2.2.Sauvegardes après installation de l'exécutable GFC2011_France.exe                                                                  |
| 3.Préalables à l'installation4                                                                                                    |
| 3.1.Configuration préconisée4                                                                                                    |
| 3.2.Mysql4                                                                                                    |
| 3.3. Version de la procédure d'installation                                                                                            |
| 3.4.3.3 RAPPEL : AVANT DE PROCÉDER AU BASCULEMENT VOUS DEVEZ VOUS ASSURER QUE :                                                        |
| 4.Installation                                                                                                    |
| 5.Installation Poste serveur                                                                                                    |
| 6.Installation postes clients11                                                                                                    |
| 7.Installation poste administrateur14                                                                                                  |
| 8. Après installation : Opérations de début d'execice                                                                                  |
| 8.1.Accès AUX MODULES                                                                                                    |
| 10.1.GFCADMIN 2010 EXERCICE ANTÉRIEUR : OPÉRATIONS À EFFECTUER                                                                         |
| 10.2.GFcAdmin 2011 : opérations à effectuer                                                                                            |
| 11.Accès à l'outil de gestion de base de données : initialisation, restauration, sauvegarde, suppression,<br>Historique des opérations |
| 12.Initialisation de la base                                                                                                    |
| 12.1.Autres fonctionnalités de l'outil de gestion des bases de données                                                                 |

| Æ                   | GFC DSI Créteil |              |  |
|---------------------|-----------------|--------------|--|
| Version N°          |                 | Date Version |  |
| GfcAdmin 2011 V11.1 |                 | 17/12/2010   |  |
| CB 2011 V11.1       |                 | 17/12/2010   |  |
| CG 2011 V9.1        |                 | 17/12/2010   |  |
| Régies 2011 V8.1    |                 | 17/12/2010   |  |

### **1. A**VERTISSEMENT

|      | Le fichier exécutable GFC2011_France.exe effectue :                                                                                                    |  |  |  |
|------|----------------------------------------------------------------------------------------------------|--|--|--|
| STOP | <ul> <li>AUTOMATIQUEMENT le basculement des modules déjà installés,</li> <li>L'installation de nouveaux modules pour 2011 si l'utilisateur coche les cases de ces nouveaux modules,</li> <li>L'installation des postes clients,</li> <li>L'installation de l'outil de gestion des bases BD_GFC.</li> </ul> |  |  |  |

| STOP |
|------|
|------|

| STOP | ( |
|------|---|
|------|---|

Cette notice a été conçue à partir d'une installation sur un **réseau Linux, sous Horus**. Certaines images écran peuvent être différentes de ce que vous aurez sur vos propres réseaux.

### 2. SAUVEGARDES ET RESTAURATIONS

### 2.1. SAUVEGARDES AVANT INSTALLATION DE L'EXÉCUTABLE GFC2011\_FRANCE.EXE

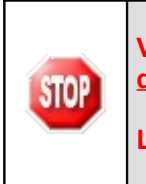

Vous devez impérativement effectuer une sauvegarde de votre base GFC 2010 <u>avant</u> <u>d'installer le basculement.</u>

Les sauvegardes antérieures ne doivent plus être utilisées.

### 2.2. SAUVEGARDES APRÈS INSTALLATION DE L'EXÉCUTABLE GFC2011\_FRANCE.EXE

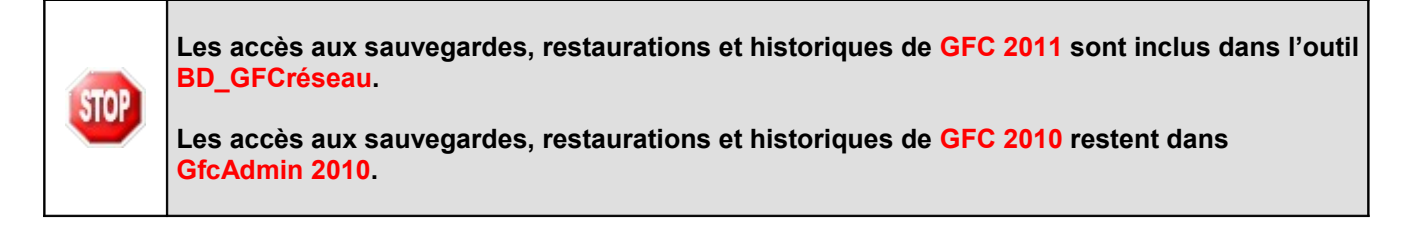

| <u>_</u> |
|----------|
| (E)      |
| L#1      |
|          |

GFC DSI Créteil

| Version N°          | Date Version |
|---------------------|--------------|
| GfcAdmin 2011 V11.1 | 17/12/2010   |
| CB 2011 V11.1       | 17/12/2010   |
| CG 2011 V9.1        | 17/12/2010   |
| Régies 2011 V8.1    | 17/12/2010   |
|                     |              |

### GFC 2011 Basculement 2010/2011 : Réseau

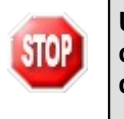

Une fois que l'application sera installée et que vous aurez commencé à travailler, nous conseillons de faire très souvent et très régulièrement des sauvegardes de la base de données.

### 3. PRÉALABLES À L'INSTALLATION

### **3.1. CONFIGURATION PRÉCONISÉE**

Les modules de GFC peuvent être installés sur un réseau Linux, sous Horus NG version 2.2.1. minimum, livré avec la version Mysql 5.0.45.

Ils peuvent être installés à partir d'un poste :

- Connecté à un réseau indépendant Linux seul,
- Connecté à un réseau lui-même interconnecté avec un autre réseau.
   Exemple : le poste a accès à 2 réseaux Linux.

La procédure d'installation est multi serveurs. Si deux réseaux sont interconnectés, la procédure demande sur quel réseau elle doit installer GFC.

#### Configuration postes clients préconisée

Les stations peuvent être Sous XP :

- Pentium III ou supérieur ou modèle équivalent
- Mémoire : 1 Giga recommandé

### 3.2. Mysql

| STOP | GFC 2011 fonctionne en réseau sur un serveur Horus NG version 2.2.1. minimum, livré avec<br>la version Mysql 5.0.45.                            |  |  |  |
|------|----------------------------------------------------------------------------------------------------|--|--|--|
|      | Il est IMPERATIF d'installer le package MySQL (diffusé en novembre 2009) sur les stations où sera installé l'outil de gestion des bases BD_GFC. |  |  |  |

#### 3.3. VERSION DE LA PROCÉDURE D'INSTALLATION

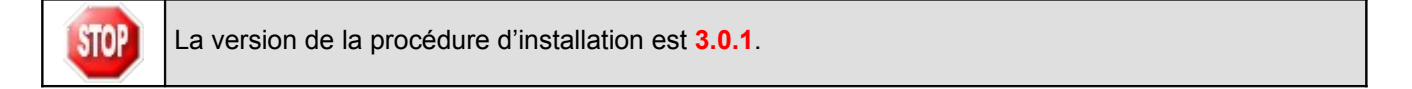

| æ                   | GFC DSI | Créteil      |  |
|---------------------|---------|--------------|--|
| Version N°          |         | Date Version |  |
| GfcAdmin 2011 V11.1 |         | 17/12/2010   |  |
| CB 2011 V11.1       |         | 17/12/2010   |  |
| CG 2011 V9.1        |         | 17/12/2010   |  |
| Régies 2011 V8.1    |         | 17/12/2010   |  |

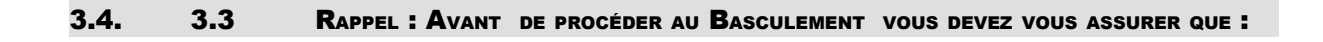

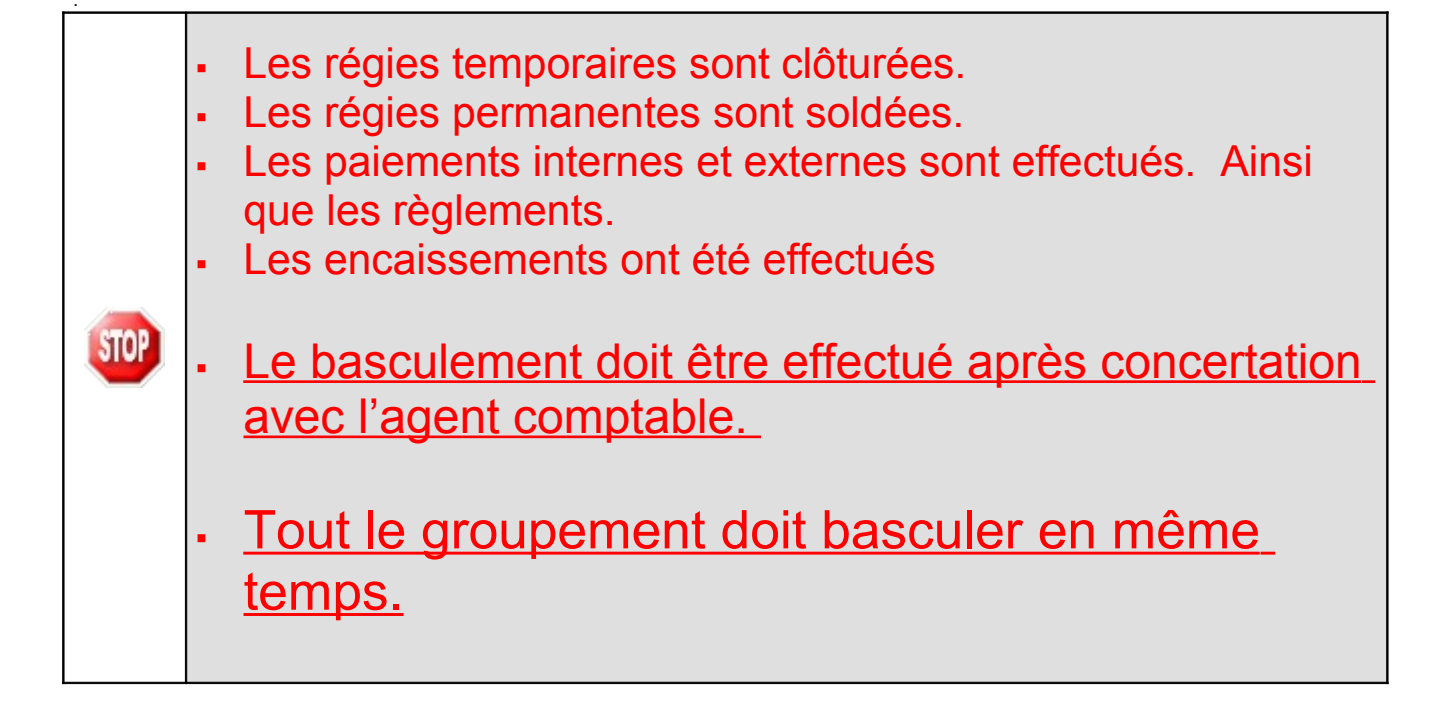

| Æ                   | GFC DSI Créteil |              |  |
|---------------------|-----------------|--------------|--|
| Version N°          |                 | Date Version |  |
| GfcAdmin 2011 V11.1 |                 | 17/12/2010   |  |
| CB 2011 V11.1       |                 | 17/12/2010   |  |
| CG 2011 V9.1        |                 | 17/12/2010   |  |
| Régies 2011 V8.1    |                 | 17/12/2010   |  |

#### 4. INSTALLATION

#### 5. INSTALLATION POSTE SERVEUR

•

## STOP

Sous Linux/Horus : Le poste serveur doit être installé avec le profil INSTALL

Double cliquez sur l'exécutable GFC2011\_France.exe que vous avez téléchargé :

le fichier se décompacte : •

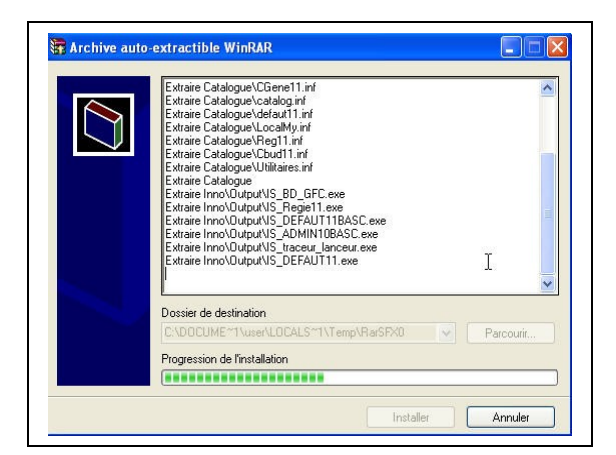

L'écran de bienvenue s'affiche : •

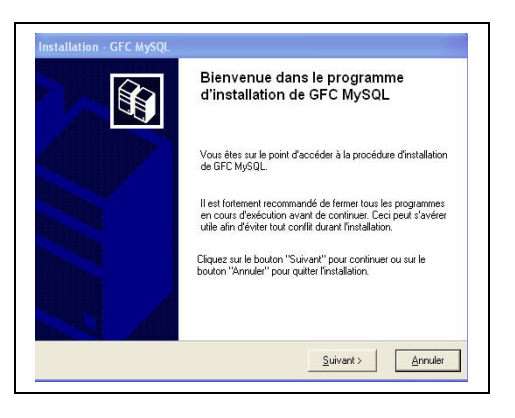

<u>S</u>uivant > ➡ Cliquer sur

• L'écran du type d'installation s'affiche :

| GFC [               | GFC DSI Créteil |  |  |
|---------------------|-----------------|--|--|
| Version N°          | Date Version    |  |  |
| GfcAdmin 2011 V11.1 | 1 17/12/2010    |  |  |
| CB 2011 V11.1       | 17/12/2010      |  |  |
| CG 2011 V9.1        | 17/12/2010      |  |  |
| Régies 2011 V8.1    | 17/12/2010      |  |  |

|                                                                                                    |  | Installation - GFC MySQL<br>Type d'installation<br>Le programme d'installation de GFC MySQL<br>4 types d'installations différents. | . vous donne la possibilité d'effectuer                                                                                                    |  |
|----------------------------------------------------------------------------------------------------|--|----------------------------------------------------------------------------------------------------|----------------------------------------------------------------------------------------------------|--|
|                                                                                                    |  | Installation d'un poste serveur<br>Installation d'un poste client en réseau                                                        | Installation d'un poste serveur<br>Commentaires<br>De type d'installation copiera sur le serveur<br>Fensemble des fichiers nécessaires au bon<br>fonctionnement des applications exécutées en<br>mode trées un une portec cliente. |  |
|                                                                                                    |  | Installation d'un poste client autonome<br>Installation d'un poste administrateur                                                  | Invuo resolau sui res pusats Ulierius.                                                                                                    |  |
|                                                                                                    |  |                                                                                                    | < Erécédent Suivant> Annuler                                                                                                    |  |
| □ Cliquer sur □ Cliquer sur □ |  |                                                                                                    |                                                                                                    |  |
| Selon ce que vous avez sur le poste (Cofi 2009, GFC 2009), différents messages peuvent apparaître pour désinstaller les programmes et bases de l'exercice N-2.                                                                                                    |  |                                                                                                    |                                                                                                    |  |
|                                                                                                    |  | pour cont                                                                                                    | irmer les desinstallations                                                                                                    |  |

• L'écran suivant peut apparaître si vous avez plusieurs serveurs interconnectés :

| TESTHORUS       Ce nom de serveur est un exemple. Vous aurez un autre nom dans votre établissement. | 🕗 Sur quelle machine est hébergé le serveur My | vSQL ?                                                                                    |
|----------------------------------------------------------------------------------------------------|------------------------------------------------|-------------------------------------------------------------------------------------------|
|                                                                                                    | TESTHORUS                                      | Ce nom de serveur est un<br>exemple. Vous aurez un autre<br>nom dans votre établissement. |

- Sélectionner la ligne du serveur concerné
- ⇔ Cliquer sur
  - L'écran suivant s'affiche uniquement si il y a d'autres unités que X disponibles sur le serveur Linux.

| Veuille<br>program | z indiquer l'unité réseau<br>nme pourra enregistrer l | i du serveur TESTHORUS où l<br>les paramètres pour ce type |
|--------------------|-------------------------------------------------------|------------------------------------------------------------|
| d'instal           | lation.                                               |                                                            |
|                    | F                                                     |                                                            |
|                    | E:                                                    |                                                            |
|                    | S:                                                    |                                                            |
|                    | _ 5:                                                  |                                                            |

Sélectionner votre unité réseau

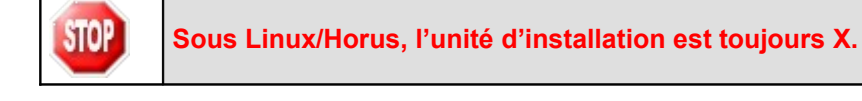

DSI Créteil – Diffusion et Qualification des Applications Nationales Décembre 2010

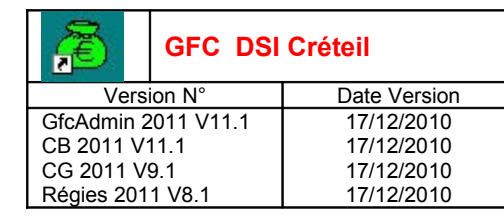

| ⇔ Cliquer sur | 🗸 ок |
|---------------|------|
|               |      |

• La liste des modules disponibles pour l'installation s'affiche :

| Liste des modules disponibles :                                                                                                    |                                    |
|----------------------------------------------------------------------------------------------------|------------------------------------|
| Utilitaires GFC (lanceur, traceur)     GFC 2011 (primo install.)     GFC 2011 (basculement)     ✓ drimistration GFC 2010     Administration GFC 2011     Comptabilité Générale 2011     Comptabilité Budgétaire 2011     Fégie 2011 | -Description                       |
| I                                                                                                    | Espace disque nécessaire : 49.6 Mo |

**Certaines lignes sont non accessibles**, car les éléments doivent être installés obligatoirement OU ne doivent pas être installés. *Exemple : la base GFC 2011 primo installation ne doit pas être installée si vous êtes en basculement 2010/2011.* 

**D'autres lignes sont précochées** car la procédure détecte que les modules étaient installés en 2010. *Exemple : installation de CB 2011 car la CB 2010 existe sur le serveur.* 

**Des lignes sont accessibles et non précochées**, afin de faire une éventuelle primo installation de ces modules. *Exemple : si les Régies n'existaient pas en 2010, possibilité de les installer sur le serveur.* 

En vous positionnant sur une ligne, sur la droite de l'écran, apparaît en commentaire la version du module et le type d'installation. *Exemple :* 

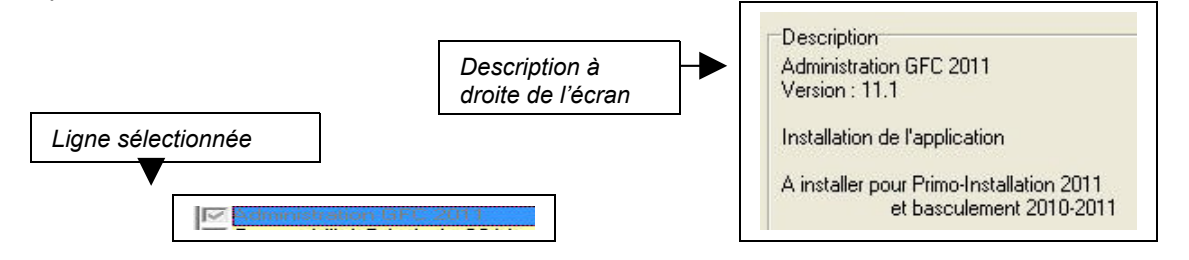

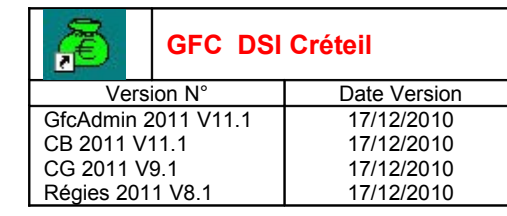

#### Cases concernant le basculement

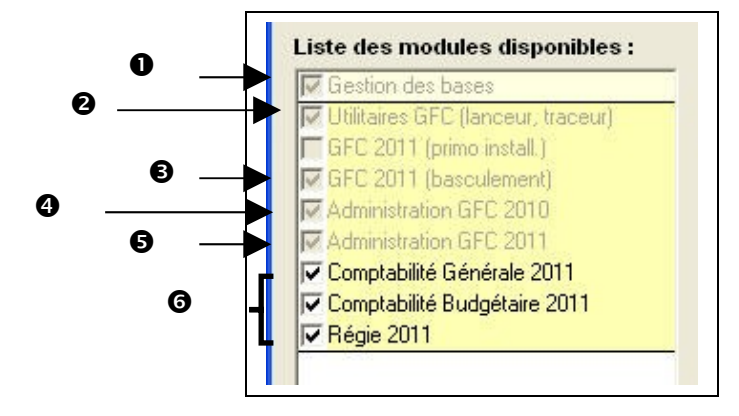

- La case Gestion des bases installe automatiquement l'outil BD\_GFC permettant d'initialiser, de sauvegarder, de restaurer, de supprimer une base 2011 et de visualiser l'historique des opérations, sans avoir à cocher quoi que ce soit.
- La case Utilitaires GFC (lanceur, traceur) installe automatiquement l'icône de lancement de l'application et le fichier log (fichier historique) sans avoir à cocher quoi que ce soit.
- E La case GFC 2011 (basculement) prépare l'installation de la base de données GFC 2011, sans avoir à cocher quoi que ce soit mais ne l'installe pas.
- Les cases répertoriées en installent, si nécessaire, les mises à jour des programmes 2010 des modules qui existent sur le poste en 2010, sans avoir à cocher quoi que ce soit :
  - Si la case Administration GFC 2010 existe et est cochée : installation automatique d'une mise à jour. Si non cochée : non installation d'une mise à jour.
  - Si la case Comptabilité Générale 2010 existe et est cochée : détection que le module CG 2010 est installé sur le poste et installation automatique de la mise à jour.
     Si non cochée : détection que le module CG 2010 n'est pas installé sur le poste et non installation de la mise à jour.
  - Si la case Comptabilité Budgétaire 2010 existe et est cochée : détection que le module CB 2010 est installé sur le poste et installation automatique de la mise à jour.
     Si non cochée : détection que le module CB 2010 n'est pas installé sur le poste et non installation de la mise à jour.
  - Si la case Régie 2010 existe et est cochée : détection que le module Régie 2010 est installé sur le poste et installation automatique de la mise à jour.
     Si non cochée : détection que le module Régie 2010 n'est pas installé sur le poste et non installation de la mise à jour.
- **6** La case Administration GFC 2011 installe automatiquement le module GfcAdmin 2011.
- Les cases répertoriées en correspondent à l'installation des programmes 2011 des modules déjà installés en 2010 OU que vous souhaitez installer pour 2011 :
  - Si la case Comptabilité Générale 2011 :
  - <u>Est précochée</u>, laissez la telle quelle. La CG 2011 sera installée automatiquement.
  - <u>N'est pas précochée</u>, cela signifie que le module CG n'est pas installé en 2010.
     Si vous souhaitez l'installer pour 2011, cochez la case.

| æ          | GFC DSI    | Créteil      |
|------------|------------|--------------|
| Vers       | ion N°     | Date Version |
| GfcAdmin 2 | 2011 V11.1 | 17/12/2010   |
| CB 2011 V  | 11.1       | 17/12/2010   |
| CG 2011 V  | 9.1        | 17/12/2010   |
| Régies 201 | 1 V8.1     | 17/12/2010   |

- Si la case Comptabilité Budgétaire 2011 :
- <u>Est précochée</u>, laissez la telle quelle. La CB 2011 sera installée automatiquement.
- <u>N'est pas précoché</u>e, cela signifie que le module CB n'est pas installé en 2010.
   Si vous souhaitez l'installer pour 2011, cochez la case.
- ⇒ Si la case Régie 2011 :
- <u>Est précochée</u>, laissez la telle quelle. Les Régies 2011 seront installées automatiquement.
- <u>N'est pas précochée</u>, cela signifie que le module Régie n'est pas installé en 2010. Si vous souhaitez l'installer pour 2011, cochez la case.

La **case GFC 2011 (primo install.)** correspond à une base de primo installation et n'est pas accessible ni précochée, puisque vous êtes en basculement.

Cliquer sur vivant pour initier l'installation de la version GFC 2011

• L'écran suivant affiche les éléments à installer :

|             | Installation - GFC MvSOL                                                                                                    |
|-------------|----------------------------------------------------------------------------------------------------|
|             | Prét pour l'installation<br>Le programme est maintenant prêt à lancer l'installation des applications que vous<br>avez sélectionnées.                                                                                                    |
|             | Cliquez sur "Installet" pour lancer l'installation, ou sur "Précédent" pour revoir ou<br>modifier vos choix.<br>Type d'installation :<br>Installation d'un poste serveur<br>Applications à installer :<br>Gestion des bases<br>Unité : X\<br>Détail : fonctionnement réseau<br>Unité : X\<br>Détail : fonctionnement réseau |
| Cliquer sur | pour commencer l'installation                                                                                                    |
|             | Installation - GFC MySQL Installation en cours Veullez patienter pendant que le programme procède à l'installation des                                                                                                    |
|             | applications.                                                                                                    |
| Cliquer sur | pour terminer l'installation du basculement 2010/2011 sur le serveur                                                                                                    |

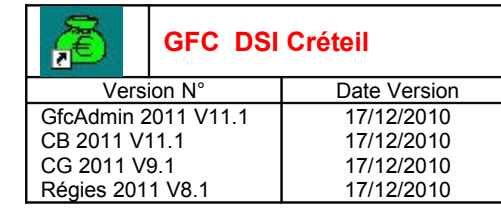

#### 6. INSTALLATION POSTES CLIENTS

#### Tous les postes clients doivent être installés.

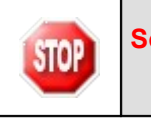

STOP

#### Sous Linux/Horus : Les postes clients doivent être installés avec un profil utilisateur autorisé.

□ Insérer le CD dans le lecteur de CD-Rom ou lancer l'exécutable

• Si vous lancez l'exécutable, le fichier se décompacte :

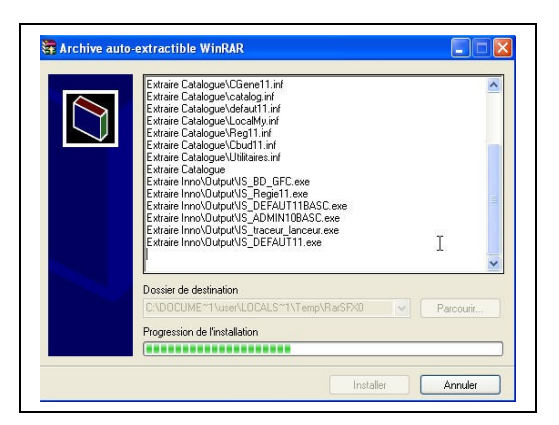

• L'écran de bienvenue s'affiche :

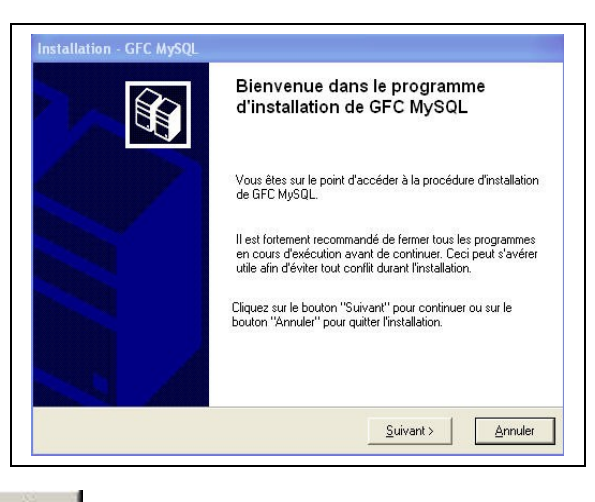

➡ Cliquer sur

• L'écran du type d'installation s'affiche :

| æ          | GFC DSI    | Créteil      |
|------------|------------|--------------|
| Vers       | sion N°    | Date Version |
| GfcAdmin   | 2011 V11.1 | 17/12/2010   |
| CB 2011 V  | 11.1       | 17/12/2010   |
| CG 2011 V  | ′9.1       | 17/12/2010   |
| Régies 201 | 1 V8.1     | 17/12/2010   |

|                      | Type d'installation<br>Le programme d'installation de GFC MySQL<br>4 types d'installations différents. | . vous donne la possibilité d'effectuer                                                                                                    |
|----------------------|----------------------------------------------------------------------------------------------------|----------------------------------------------------------------------------------------------------|
|                      | Installation d'un poste serveur                                                                        | Installation d'un poste client en réseau<br>Commentaires                                                                                                    |
|                      | Installation d'un poste client en réseau                                                               | Ce type d'installation copiera le strict minimum<br>des fichiers nécessaires au bon fonctionnement<br>des logiciels installés sur ce poste.                                                |
|                      | Installation d'un poste client autonome                                                                | L'utilisation des logiciels installés nécessitera que<br>le poste soit correctement connecté au réseau<br>de l'établissement et que le serveur hébergeant<br>les fichiers soit accessible. |
|                      | Installation d'un poste administrateur                                                                 |                                                                                                    |
|                      |                                                                                                    | < <u>Précédent Suivant Annuler</u>                                                                                                    |
| Insta<br>Cliquer sur | illation d'un poste client en ré                                                                       | seau, puis cliquer sur                                                                                                    |

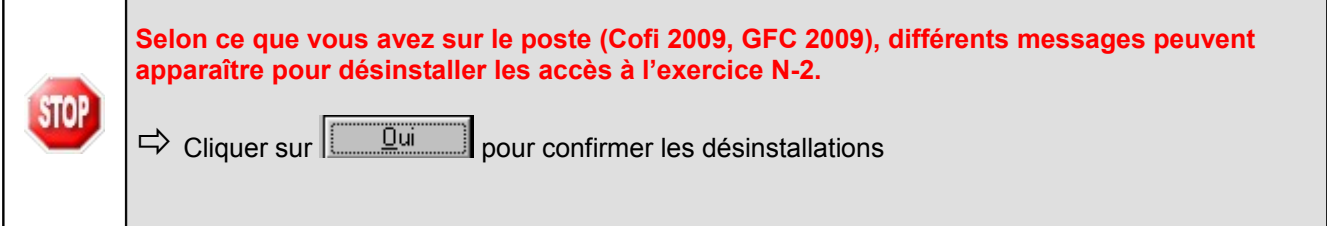

• La liste des accès aux modules disponibles pour l'installation s'affiche :

| nstallation d'un poste client en rése<br>Veuillez sélectionner ci-dessous les moc<br>Certains modules sont obligatoires et ne | rau<br>dules à installer sur ce poste client.<br>1 peuvent donc être désélectionnés. |
|----------------------------------------------------------------------------------------------------|--------------------------------------------------------------------------------------|
| Liste des modules disponibles :                                                                                               | , Description                                                                        |
|                                                                                                    | Espace disque nécessaire : 1.0 Mo                                                    |

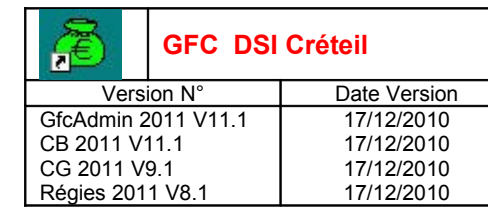

### **Bases concernant le basculement**

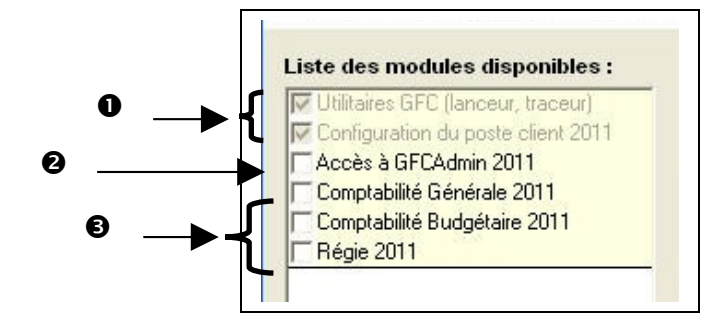

• Les cases répertoriées en installent automatiquement l'accès aux modules exercice antérieur installés sur le serveur ainsi que le nouveau lanceur.

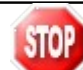

Vous avez la possibilité d'installer ou non l'accès à GfcAdmin 2011 sur ce poste.

Si vous souhaitez installer l'accès à GfcAdmin sur ce poste :

```
➡ Cocher la case Accès à GFCAdmin 2011
```

Si vous ne souhaitez pas installer l'accès à GfcAdmin sur ce poste :

Laisser la case Accès à GFCAdmin 2011 vierge

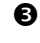

0

Vous avez la possibilité d'installer ou non l'accès aux modules 2011 sur ce poste.

Selon les accès que vous souhaitez installer sur ce poste :

```
Cocher la case Comptabilité Générale 2011
```

ET/OU

STOP

```
➡ Cocher la case Comptabilité Budgétaire 2011
```

ET/OU

- ➡ Cocher la case Régie 2011
- Cliquer sur <u>Suivant</u> pour initier l'installation de l'accès aux modules
- L'écran suivant affiche les éléments à installer, selon ce qui est déjà installé sur le poste :

| accès aux modules à installer |
|-------------------------------|
| r cet écran.                  |
|                               |
|                               |

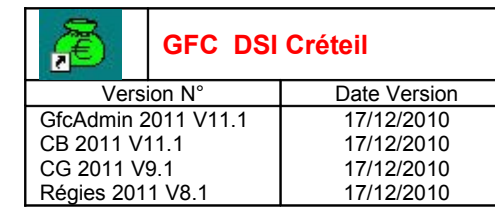

- Cliquer sur
- L'installation commence, sans intervention de l'utilisateur.

Lorsque l'installation est terminée, le message de confirmation apparaît :

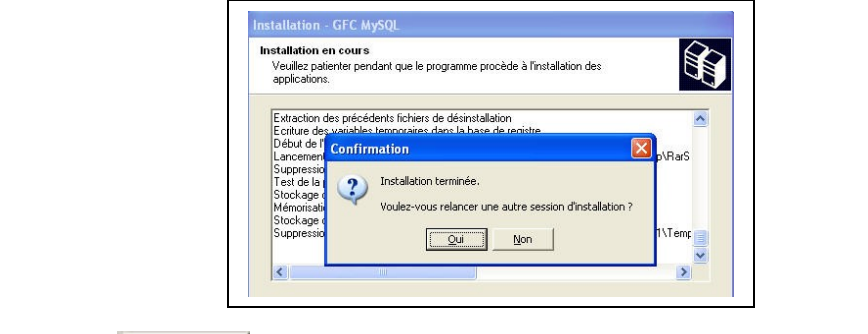

Cliquer sur pour terminer l'installation des accès à GFC2011 sur ce poste client

| STOP | Vous pouvez maintenant installer d'autres postes clients. |
|------|-----------------------------------------------------------|
|------|-----------------------------------------------------------|

### 7. INSTALLATION POSTE ADMINISTRATEUR

Le poste administrateur installe l'outil de gestion des bases BD\_GFCréseau

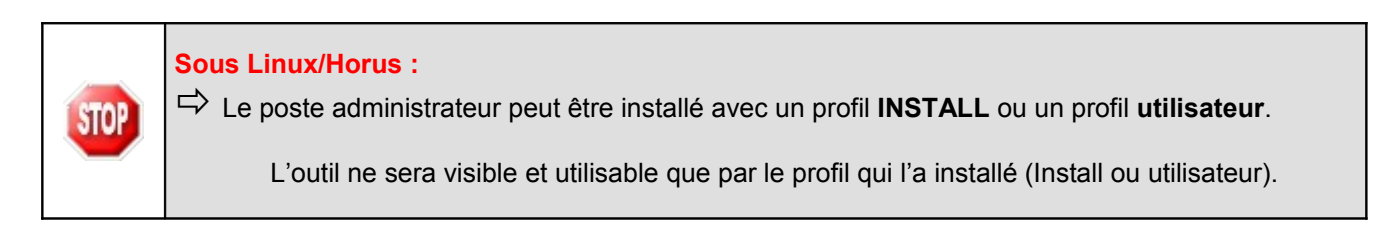

### Double-cliquez sur l'exécutable GFC2011\_France.exe que vous avez téléchargé :

• le fichier se décompacte :

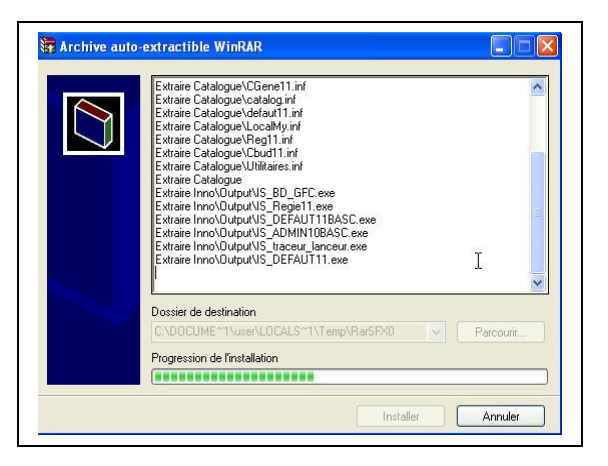

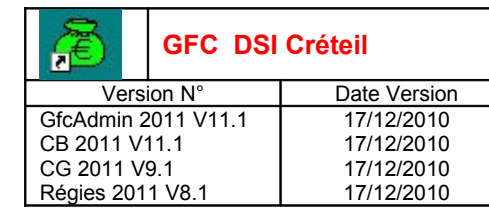

• L'écran de bienvenue s'affiche :

| Bienvenue dans le programme<br>d'installation de GFC MySQL                                                                                                    |
|----------------------------------------------------------------------------------------------------|
| Vous êtes sur le point d'accéder à la procédure d'installation<br>de GFC MySQL.                                                                                                    |
| Il est fortement recommandé de fermer tous les programmes<br>en cours d'exécution avant de continuer. Ceci peut s'avérer<br>utile afin d'éviter tout conflit durant l'installation. |
| Cliquez sur le bouton "Suivani" pour continuer ou sur le<br>bouton "Annuler" pour quitter l'installation.                                                                           |
| Suivant >                                                                                                    |

⇔ Cliquer sur

• L'écran du type d'installation s'affiche :

| Installation d'un poste serveur          | Installation d'un poste administrateur<br>Commentaires                                                                                                    |
|------------------------------------------|----------------------------------------------------------------------------------------------------|
| Installation d'un poste client en réseau | Ce type d'installation copiera l'ensemble des<br>fichiers nécessaires au bon fonctionnement des<br>outils d'administration du Ministère de l'Education<br>Nationale. |
| Installation d'un poste client autonome  | L'utilisation de ces applications sera réservée<br>aux seuls utilisateurs ayant le profil<br>"Administrateur".                                                       |
| Installation d'un poste administrateur   |                                                                                                    |

• La ligne concernant l'installation de l'accès à l'outil de gestion des bases s'affiche :

| æ                   | GFC DSI | Créteil      |
|---------------------|---------|--------------|
| Version N°          |         | Date Version |
| GfcAdmin 2011 V11.1 |         | 17/12/2010   |
| CB 2011 V11.1       |         | 17/12/2010   |
| CG 2011 V9.1        |         | 17/12/2010   |
| Régies 2011 V8.1    |         | 17/12/2010   |

| Veuillez sélectionner ci-dessous<br>Certains modules sont obligatoire | les modules à installer sur ce poste administrateur.<br>ss et ne peuvent donc être désélectionnés. |
|-----------------------------------------------------------------------|----------------------------------------------------------------------------------------------------|
| .iste des modules disponible<br>▼ Gestion des bases                   | s:                                                                                                 |
|                                                                       | Fenace discuse nácessaire + 102 Ko                                                                 |

Seule la ligne *Gestion des base*s figure sur l'écran. La ligne est pré cochée et non accessible. Vous allez installer l'accès à l'outil de gestion des bases de données GFC en réseau.

Cliquer sur Suivant pour initier l'installation de l'accès à l'outil de gestion des bases
 L'écran suivant affiche les éléments à installer :

| Installation - GFC MySQL<br>Prêt pour l'installation<br>Le programme est maintenant prêt à lancer l'installa<br>avez sélectionnées.                    | tion des applications que vous                                      |
|----------------------------------------------------------------------------------------------------|---------------------------------------------------------------------|
| Cliquez sur "Installer" pour lancer l'installation, o<br>modifier vos choix.<br><b>Type d'installation :</b><br>Installation d'un poste administrateur | ou sur "Précédent" pour revoir ou                                   |
| Applications à installer :<br>• Gestion des bases<br>Unité : X:\<br>Détail : Poste client                                                              | La liste des accès aux modules à installer s'affiche sur cet écran. |
| < <u>Er</u>                                                                                                    | ścédent Installer Annuler                                           |
| ⇒ Cliquer sur <u>Installer</u> pour initier l'installation                                                                                             | de l'accès à l'outil                                                |

L'installation commence, sans intervention de l'utilisateur.

Lorsque l'installation est terminée, le message de confirmation apparaît :

|                     | GFC DSI | Créteil      |  |
|---------------------|---------|--------------|--|
| Version N°          |         | Date Version |  |
| GfcAdmin 2011 V11.1 |         | 17/12/2010   |  |
| CB 2011 V11.1       |         | 17/12/2010   |  |
| CG 2011 V9.1        |         | 17/12/2010   |  |
| Régies 2011 V8.1    |         | 17/12/2010   |  |

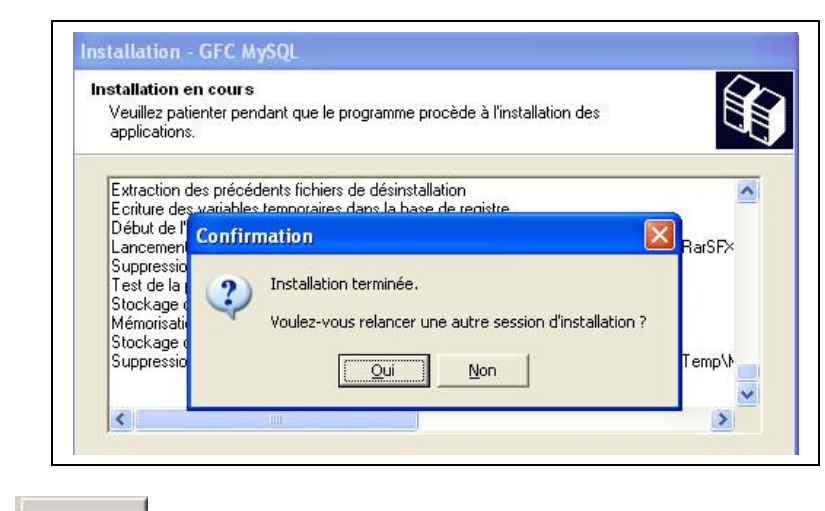

Cliquer sur pour terminer l'installation de l'accès à l'outil de gestion des bases GFC

| DSI Créteil – Diffusion et Qualification des Applications Nationales | Décembre 2010 | P. 17/24 |
|----------------------------------------------------------------------|---------------|----------|
|                                                                      |               |          |

#### 8. Après installation : Opérations de début d'execice

#### 8.1. Accès aux modules

9. LANCEUR

🗢 Double cliquer sur l'icône GFC sur le bureau 🍱

• Le lanceur de GFC s'ouvre.

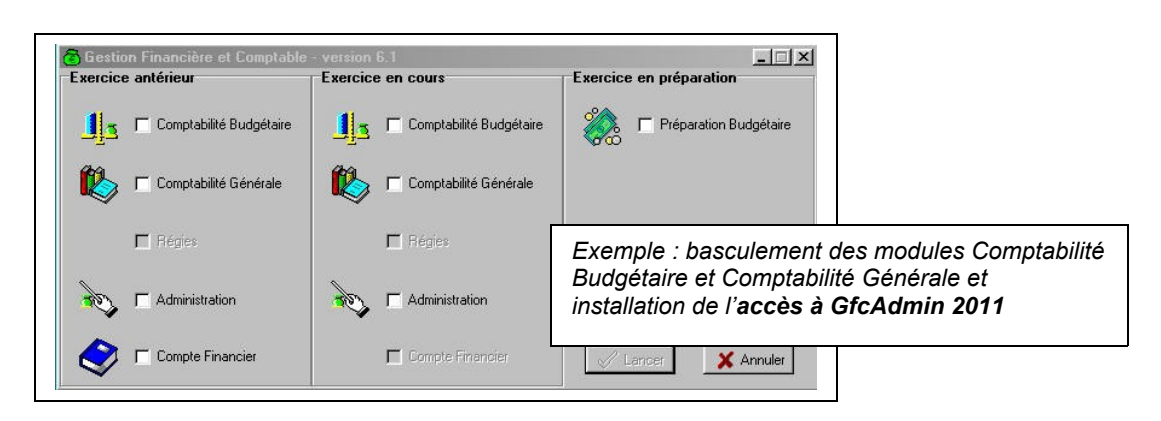

#### 9.1.1. PREMIER ACCÈS

Il n'est pas possible d'entrer dans GFC 2011 sans avoir au préalable initialisé la base de données GFC 2011. En effet, si l'on veut entrer dans un module de l'exercice en cours, le message d'avertissement suivant s'affiche :

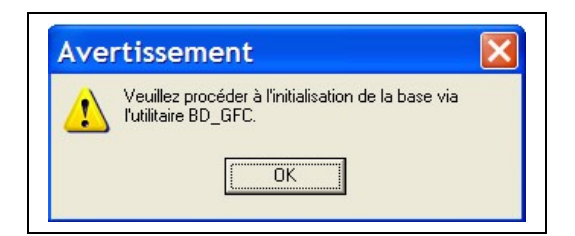

Vous devez alors initialiser la base GFC 2011 dans l'outil de gestion des bases de données BD\_GFC : voir chapitre correspondant de ce document.

Si un module n'a jamais été installé sur le poste, lors de la 1<sup>ère</sup> connexion à ce module, le message suivant apparaît :

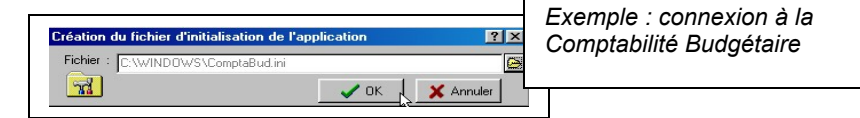

Ce message est normal, GFC enregistre ses paramètres.

Cliquer sur Cliquer au module.

| æ                   | GFC DSI | Créteil      |
|---------------------|---------|--------------|
| Version N°          |         | Date Version |
| GfcAdmin 2011 V11.1 |         | 17/12/2010   |
| CB 2011 V11.1       |         | 17/12/2010   |
| CG 2011 V9.1        |         | 17/12/2010   |
| Régies 2011 V8.1    |         | 17/12/2010   |

#### 10. VERSIONS INSTALLÉES

Après basculement, les versions des modules GFC sont les suivantes :

- GfcAdmin 2011 : V 11.1 du 17/12/2010
- CB 2011 : V 11.1 du 17/12/2010
- CG 2011 : V 9.1 du 17/12/2010
- Régies 2011 : V 8.1 du 17/12/2010
- GfcAdmin 2010 : V 10.11 du 10/12/2009 ou V 10.12 du 22/03/2010 ou V10.13 du 18/06/2010
- CB 2010 : V 10.11 du 10/12//2009 ou V 10.12 du 22/03/2010
- CG 2010 : V 8.11 du 10/12/2009 ou V 8.12 du 22/03/2010
- Régies 2010 : V 7.11 du 10/12/2009 ou V 7.12 du 22/03/2010

La version de l'outil de gestion de base de données BD\_GFC est la suivante :

BD\_GFC : V 1.3 du 03/12/2010

#### 10.1. GFCADMIN 2010 EXERCICE ANTÉRIEUR : OPÉRATIONS À EFFECTUER

Il n'y a aucune opération spécifique à effectuer dans GFC 2010 exercice antérieur avant de commencer à travailler.

La sauvegarde, la restauration, ainsi que l'historique des opérations, se trouve toujours dans GfcAdmin pour l'exercice 2010 antérieur.

#### 10.2. GFCADMIN 2011 : OPÉRATIONS À EFFECTUER

#### **10.2.1.** Initialisation de la base de données **2011**

Si vous tentez d'entrer dans un module 2011, vous avez le message suivant :

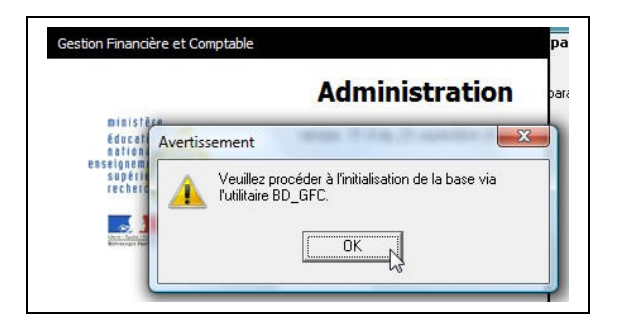

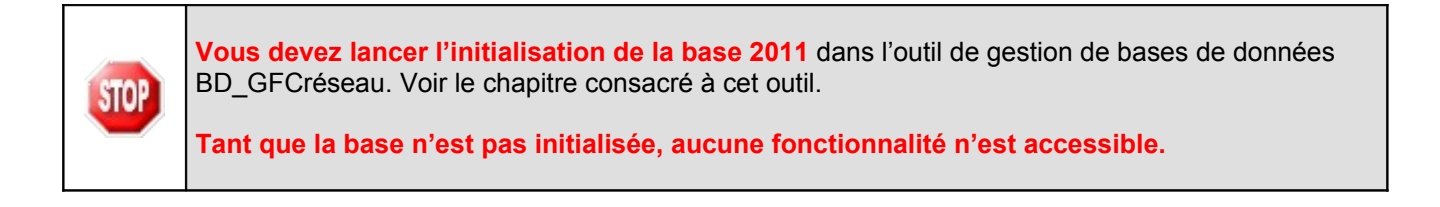

| æ                   | GFC DSI Créteil |              |
|---------------------|-----------------|--------------|
| Version N°          |                 | Date Version |
| GfcAdmin 2011 V11.1 |                 | 17/12/2010   |
| CB 2011 V11.1       |                 | 17/12/2010   |
| CG 2011 V9.1        |                 | 17/12/2010   |
| Régies 2011 V8.1    |                 | 17/12/2010   |

#### **10.2.2. B**ASCULEMENT COMPTABLE

Après l'installation du basculement, après initialisation de la base 2011, et avant toute autre opération, il est nécessaire d'effectuer le basculement comptable, dans le module **GfcAdmin de l'exercice en cours**, menu **Administration Basculement de la comptabilité** :

| Administration | Affichage               | Paramètres | Utilitaires | Fenêtre | Aide |
|----------------|-------------------------|------------|-------------|---------|------|
| Etablissem     | Etablissements          |            | Ctrl+E      |         |      |
| Utilisateurs   | Utilisateurs et Profils |            | Ctrl+U      | _       | _    |
| Libération     | réseau                  |            |             |         |      |
| Basculeme      | nt de la com            | ptabilité  | N           |         |      |
| Quitter        | Quitter                 |            | 43          |         |      |

Lors du basculement comptable, différents messages sont affichés, selon les modules basculés.

Pour le basculement 2010/2011, un écran spécifique apparaît, concernant le passage en mode SEPA :

| <i>.</i> | Passage en mode SEPA                                                                                                    |
|----------|----------------------------------------------------------------------------------------------------|
|          | L'initialisation des IBAN et BIC est faite automatiquement depuis un<br>référentiel national des codes banque et guichet (codes inclus dans le<br>RIB).<br>Les fournisseurs et bénéficiaires dont les codes banque et guichet ne<br>figurent pas dans ce référentiel ne sont pas considérés en SEPA.<br>Cliquez sur Imprimer pour obtenir les listes des fournisseurs et<br>bénéficiaires non SEPA.<br>Imprimer |
|          | ☐ Précédent Suivant  🛞 Fermer 🥊 Aide                                                                                                    |

En fin de basculement comptable, lorsque le basculement a été réalisé avec succès, des conseils sont affichés, selon les modules que vous avez basculés :

| Æ                   | GFC DSI | Créteil      |
|---------------------|---------|--------------|
| Version N°          |         | Date Version |
| GfcAdmin 2011 V11.1 |         | 17/12/2010   |
| CB 2011 V11.1       |         | 17/12/2010   |
| CG 2011 V9.1        |         | 17/12/2010   |
| Régies 2011 V8 1    |         | 17/12/2010   |

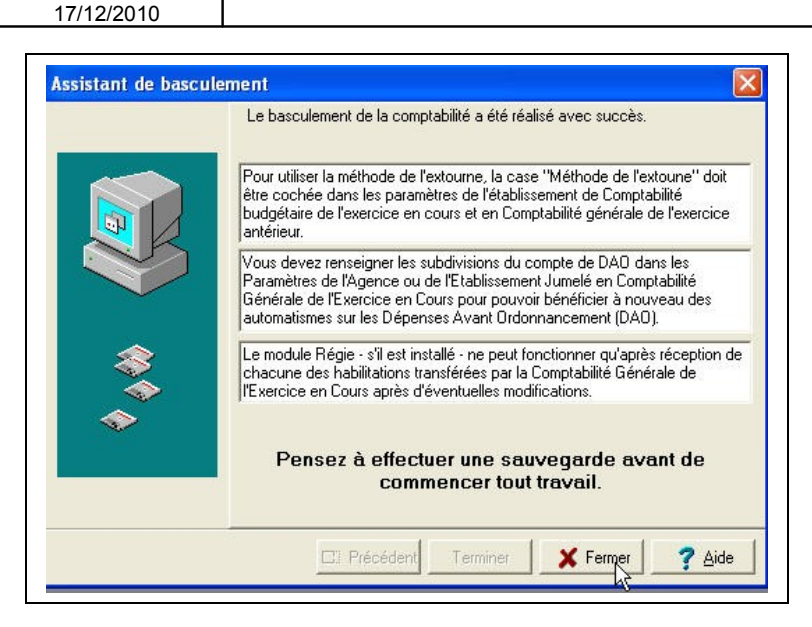

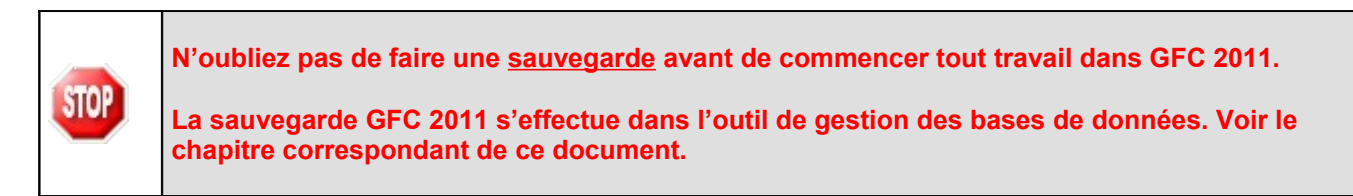

| Æ                   | GFC DSI | Créteil      |
|---------------------|---------|--------------|
| Version N°          |         | Date Version |
| GfcAdmin 2011 V11.1 |         | 17/12/2010   |
| CB 2011 V11.1       |         | 17/12/2010   |
| CG 2011 V9.1        |         | 17/12/2010   |
| Régies 2011 V8.1    |         | 17/12/2010   |

# **11.** Accès à l'outil de gestion de base de données : initialisation, restauration, sauvegarde, suppression, historique des opérations

#### **12.** INITIALISATION DE LA BASE

La 1<sup>ère</sup> opération qui sera à effectuer après installation du basculement est l'initialisation de la base de données GFC 2011.

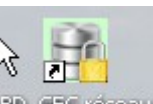

Double cliquer sur l'icône sur le bureau

• L'outil de gestion de base de données s'ouvre.

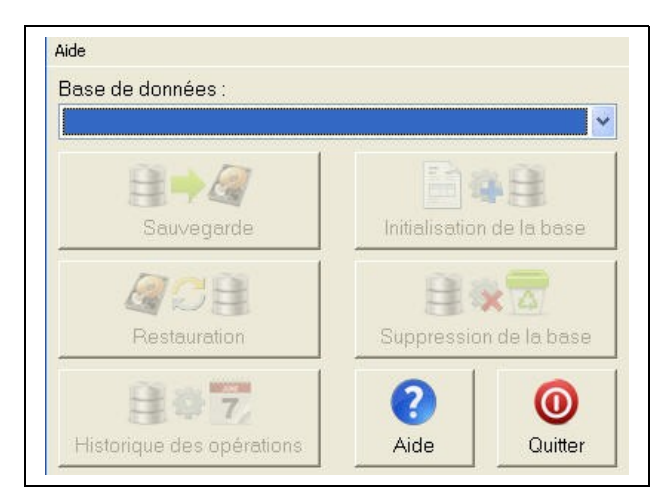

Sélectionner la base de données GFC exercice 2011 < module(s) contenu(s) dans la base>

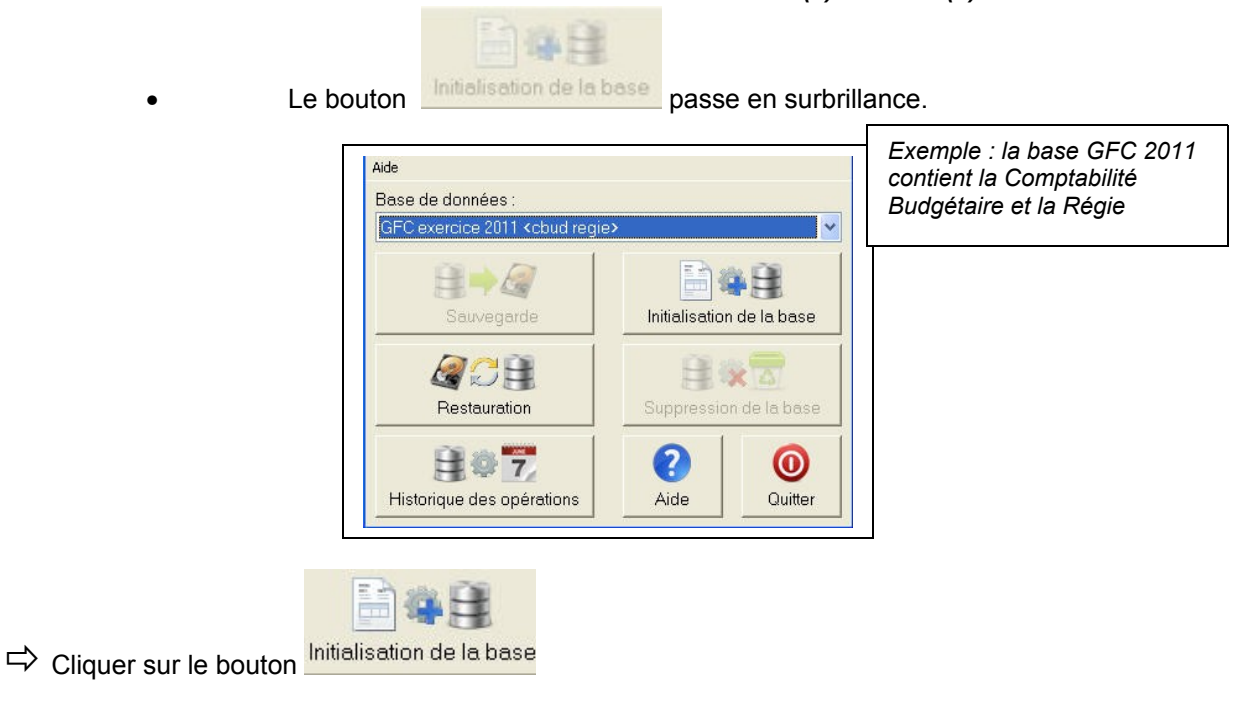

| æ                   | GFC DSI | Créteil      |
|---------------------|---------|--------------|
| Version N°          |         | Date Version |
| GfcAdmin 2011 V11.1 |         | 17/12/2010   |
| CB 2011 V11.1       |         | 17/12/2010   |
| CG 2011 V9.1        |         | 17/12/2010   |
| Régies 2011 V8.1    |         | 17/12/2010   |

L'initialisation de la base GFC 2011 débute :

|    | Cet assistant va vous guider pour effectuer l'initialisation de la base "GF<br>exercice 2011" |
|----|-----------------------------------------------------------------------------------------------|
|    |                                                                                               |
| æ, |                                                                                               |
| *  |                                                                                               |
|    |                                                                                               |

Cliquer sur le bouton

L'écran s'affiche :

|          | Cliquez sur Terminer pour effectuer l'initialisation. |
|----------|-------------------------------------------------------|
| <b>*</b> |                                                       |
| *        |                                                       |

Cliquer sur le bouton

•

Le traitement d'initialisation se déroule.

| BATIENTEZ, le traitement peut être un peu long |  |
|------------------------------------------------|--|
|------------------------------------------------|--|

Lorsque l'initialisation est terminée, vous pouvez travailler dans GFC 2011.

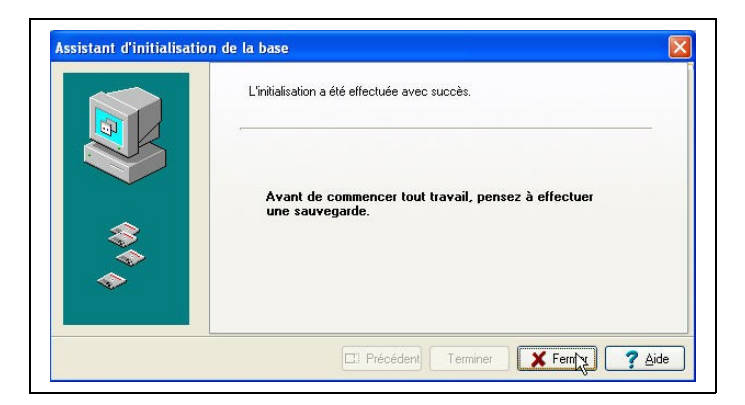

| Æ                   | GFC DSI Créteil |              |
|---------------------|-----------------|--------------|
| Version N°          |                 | Date Version |
| GfcAdmin 2011 V11.1 |                 | 17/12/2010   |
| CB 2011 V11.1       |                 | 17/12/2010   |
| CG 2011 V9.1        |                 | 17/12/2010   |
| Régies 2011 V8.1    |                 | 17/12/2010   |

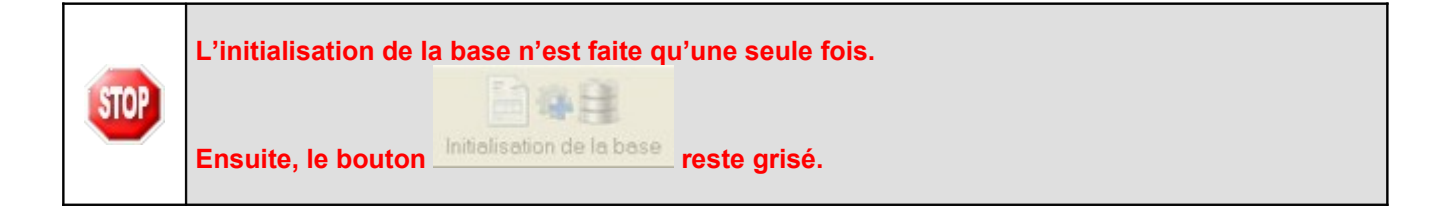

#### 12.1. AUTRES FONCTIONNALITÉS DE L'OUTIL DE GESTION DES BASES DE DONNÉES

Après initialisation de la base, tous les boutons, sauf celui de l'initialisation, sont accessibles.

Vous devez sélectionner une base de données pour que les boutons soient accessibles :

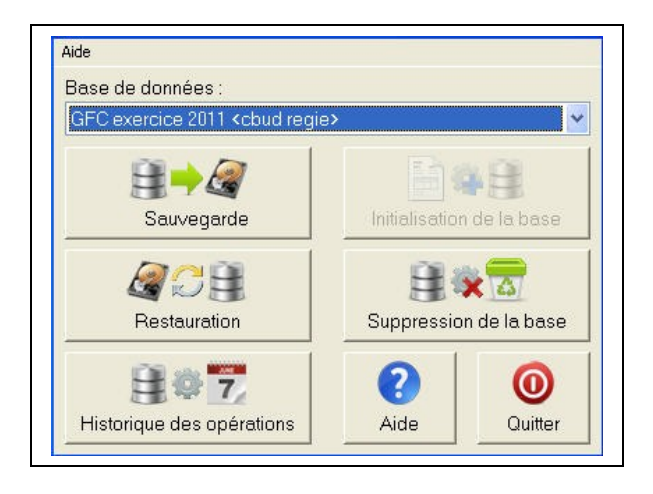

Les différentes fonctionnalités, hors l'initialisation de la base, sont les suivantes :

- Sauvegarde de la base de données sélectionnée,
- Restauration de la base de données sélectionnée : protégé par un mot de passe,
- Historique des opérations de sauvegarde et restaurations,
- Suppression de la base de données sélectionnée : protégé par un mot de passe.

#### Le fichier de sauvegarde

Lorsque vous avez fait une sauvegarde, dans le répertoire où vous avez placé cette sauvegarde, le résultat est stocké sous forme de fichier.

Le nom de la sauvegarde est composé de :

- Une lettre : « C » pour la base GFC
- L'année d'exercice sur 2 chiffres
- Le caractère « \_ »
- La date de sauvegarde sous format AAAAMMJJ
- Le caractère « \_ »
- L'heure de sauvegarde sous forme HHMMSS

L'extension de fichier est « mbk ».

Exemple : sauvegarde d'une base 2011, effectuée le 23/09/2010 à 18h 34 mns 26 secondes

C11\_20100923\_183426.mbk